A36X는 "브로드웰, 스카이레이크 + NVMe SSD 제품의 Windows 7 설치 안내" 문서의 방식으로 Windows 7 설치 USB를 수정하여 사용할 수 있습니다.

단, 해당 제품은 기존 다른 모델에 설치하던 MBR/BIOS 모드로는 Windows 7 설치가 불가능 합니 다. 따라서 아래 주의 사항과 설정 방법을 안내합니다.

아래 내용에 따라 BIOS 설정을 변경 하시고 UEFI 모드로 Windows 7을 설치 하시기 바랍니다.

- FAT32로 포맷된 Windows 7 설치 USB를 준비 (NTFS로 포맷된 USB는 부팅 가능 USB로 인식하지 않습니다. 꼭 FAT32로 포맷하시기 바랍니다.)
- 브로드웰, 스카이레이크 + NVMe SSD 제품의 Windows 7 설치 안내를 참조하여 Windows
  7 설치 USB를 수정

(**install\_02.exe 혹은 그 이후 파일 확인!!!** 기존에 다운로드 받으신 install.exe 파 일로 제작한 USB는 A36X Windows 7 설치 지원을 하지 않습니다.)

- 3. 수정이 완료 되면 USB를 연결하고 부팅
- 4. 부팅시 F2를 눌러 BIOS로 진입

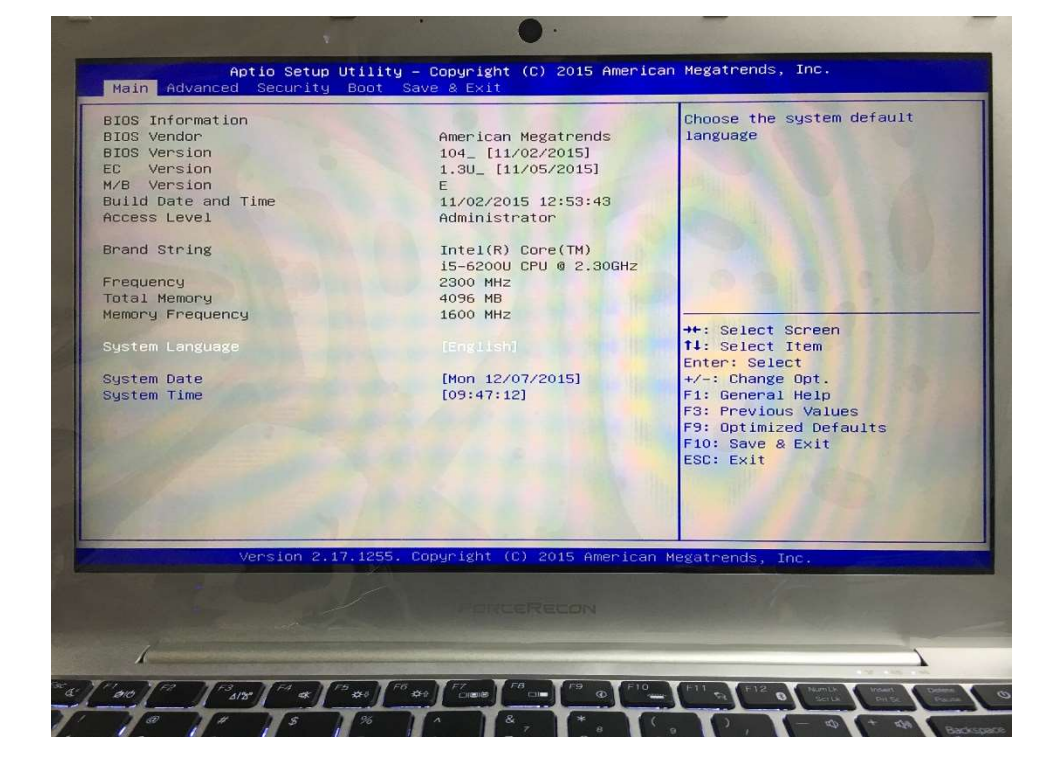

5. Security -> Secure Boot menu 로 진입

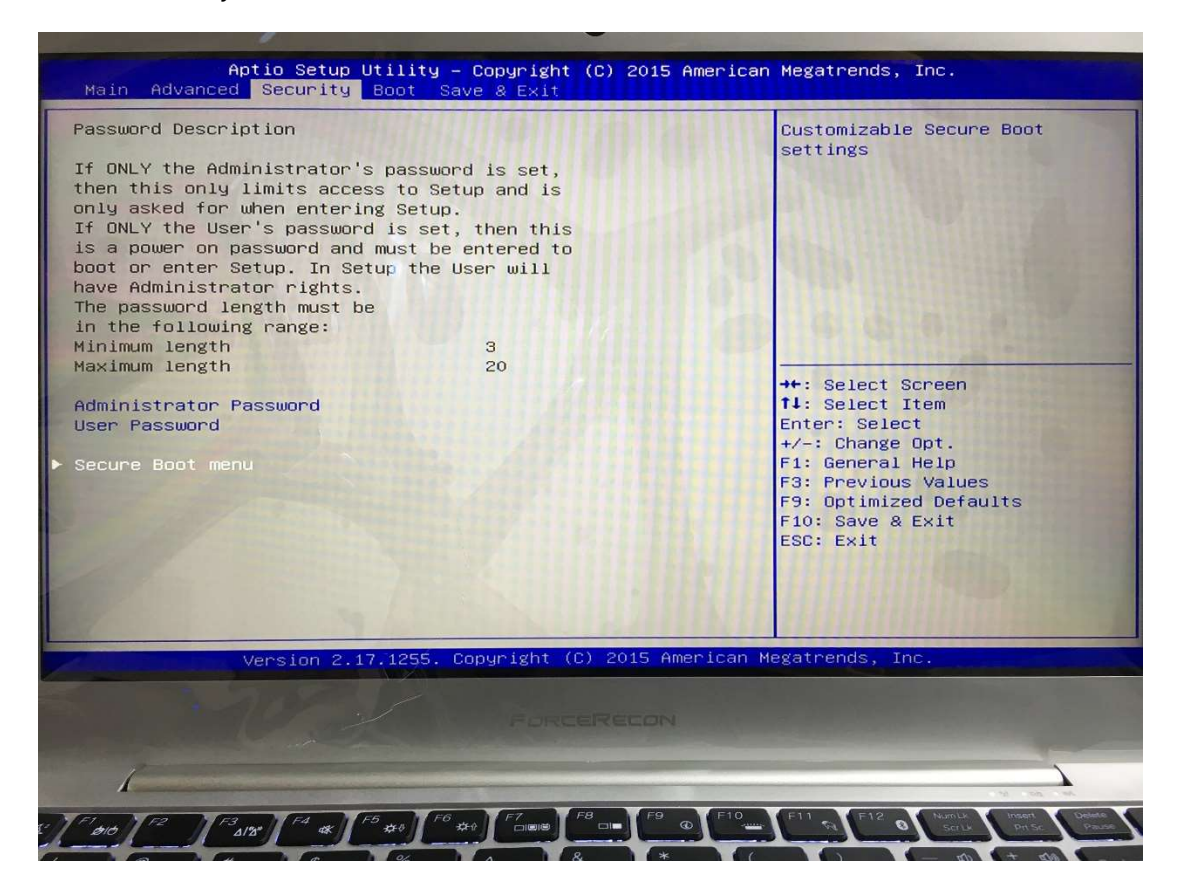

6. Secure Boot -> Disable 설정

| Aptio Setup L<br>Security                 | Utility – Copyright (C) 2015 A     | merican Megatrends, Inc.                                                                                                    |
|-------------------------------------------|------------------------------------|----------------------------------------------------------------------------------------------------|
| System Mode<br>Secure Boot<br>Vendor Keys | User<br>Active<br>Active           | Secure Boot can be enabled if<br>1.System running in User mode<br>with enrolled Platform Key(PK)<br>2.CSM function is disabled                                                 |
| Secure Boot Mode<br>Key Management        | [Standard]                         | 00                                                                                                    |
|                                           | Secure Boot<br>Disabled<br>Enabled | ++: Select Screen<br>1: Select Item<br>Enter: Select<br>+/-: Change Opt.<br>F1: General Help<br>F3: Previous Values<br>F9: Optimized Defaults<br>F10: Save & Exit<br>ESC: Exit |
| Version 2.17                              | .1255. Copyright (C) 2015 Ame      | rican Megatrends, Inc.                                                                                                    |
|                                           |                                    |                                                                                                    |
| 1                                         |                                    | 10 mb - m                                                                                                    |
| 1 010 F2 F3 A13" F4 10K FE                |                                    | F10 F11 R F12 0 NumLk Indert Ostore<br>SerLk PrtSc Pause                                                                                                    |

## 7. ESC를 눌러 상위 메뉴로 이동

8. Save & Exit -> Save Change and Reset -> Yes 눌러 재부팅

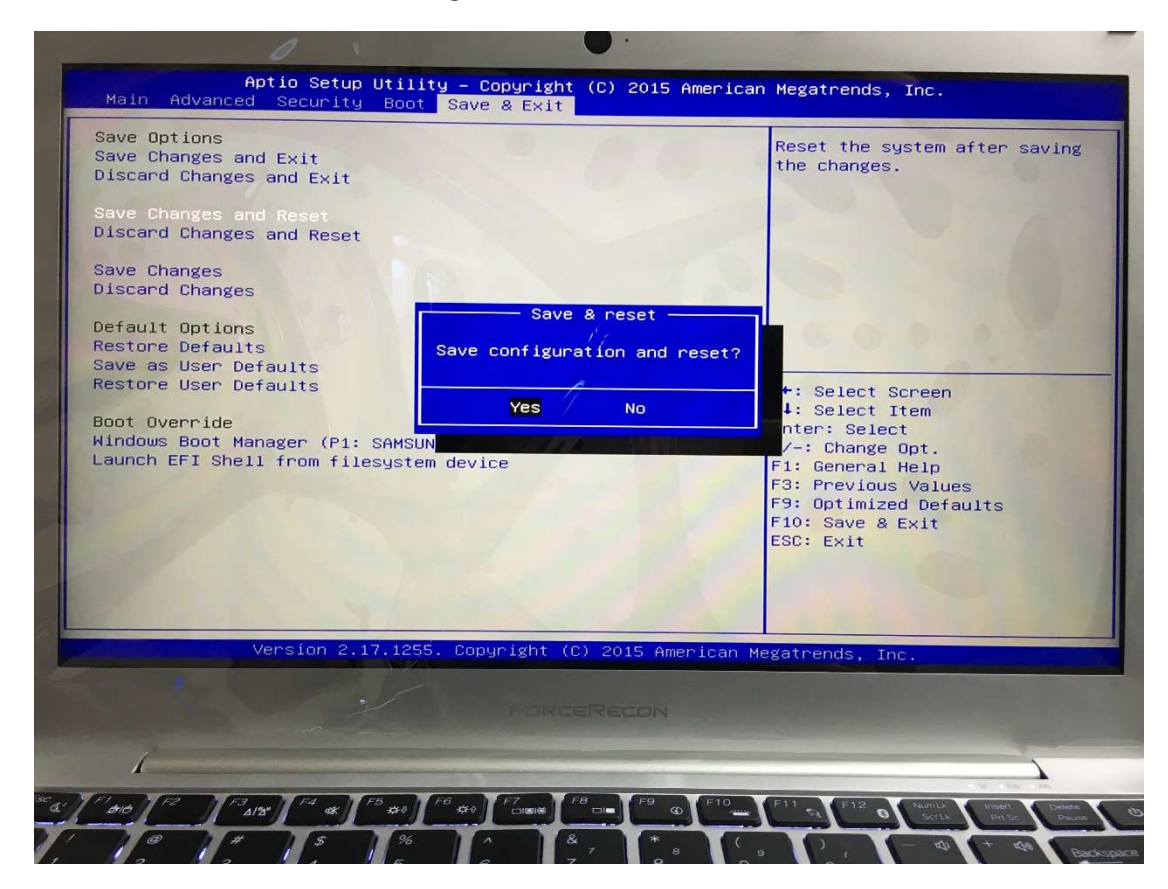

- 9. 부팅시 F10을 눌러 BOOT menu 진입
- 10. UEFI: USB 이름 으로 되어 있는 부팅 USB 선택

| Please select boot device:                                                                                                    |
|----------------------------------------------------------------------------------------------------|
| Windows Boot Manager (P1: SAMSUNG MZVLV128HCGR-00000)<br>UEFI: ADATA USB Flash Drive 1.00, Partition 1<br>SAMSUNG MZVLV128HCGR-00000<br>ADATA USB Flash Drive 1.00<br>Enter Setup |
| <pre>↑ and ↓ to move selection<br/>ENTER to select boot device<br/>ESC to boot using defaults</pre>                                                                               |

11. Windows 7 설치